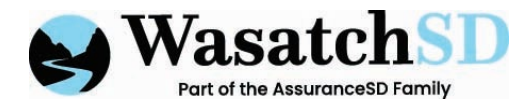

## 1. Go the CarePortal website: https://careportal.caretimeapp.com

## 2. Click "Register"

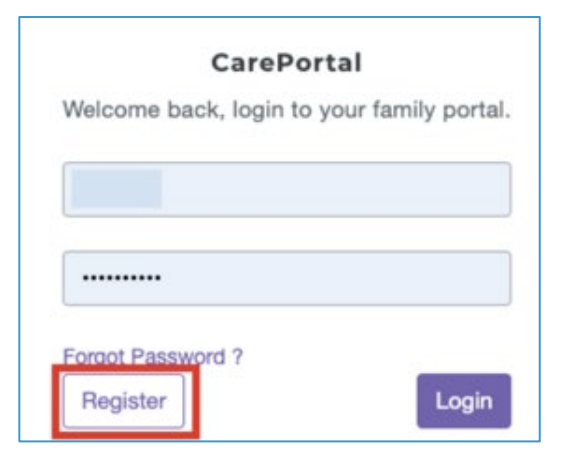

## 3. Select Consumer/Client and hit "Next"

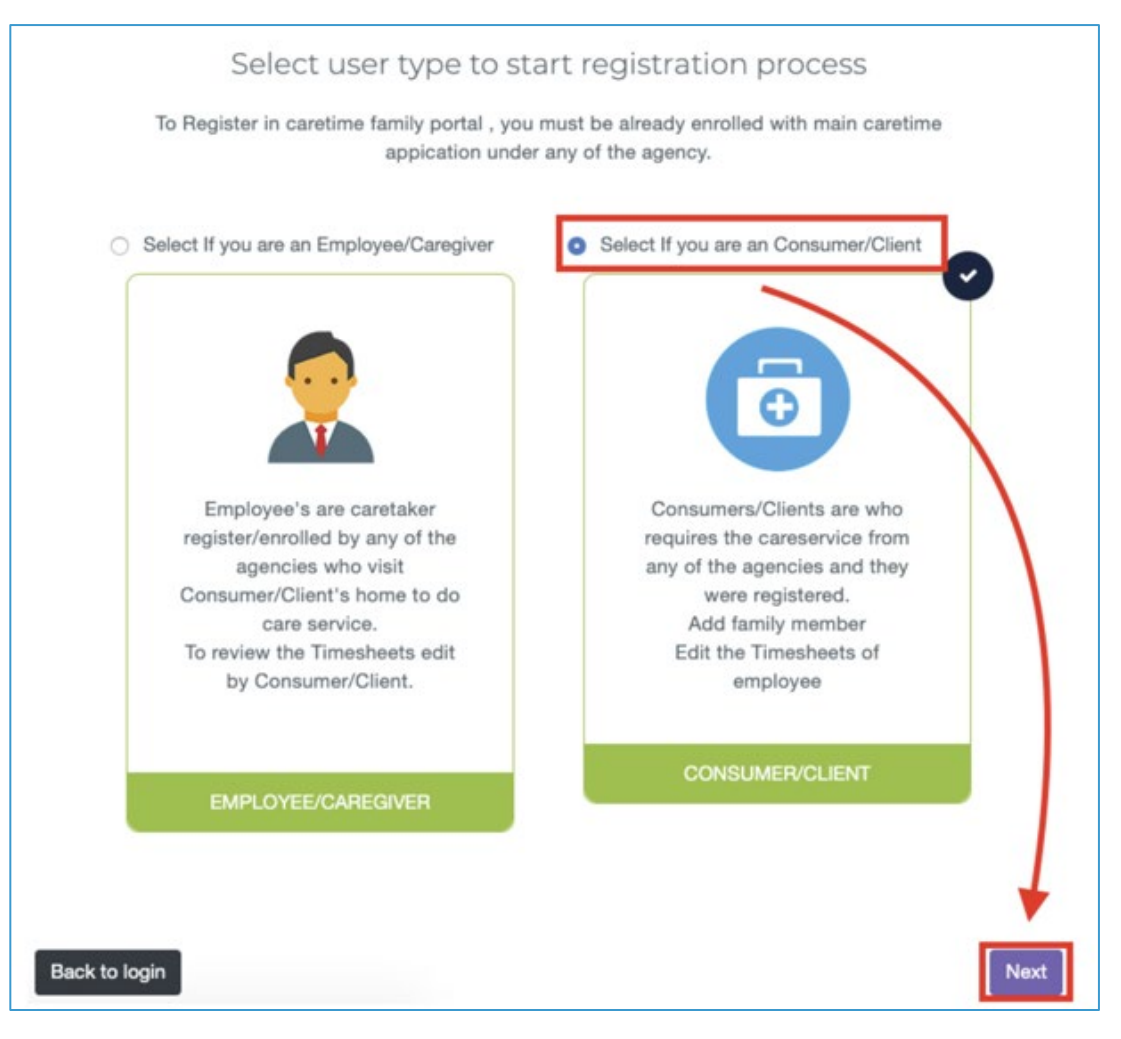

515 South 700 East, Suite 2B, Salt Lake City, UT 84102 | Phone: 801.317.1900 | info@WasatchSD.com | WasatchSD.com

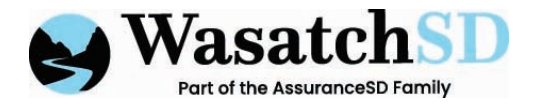

4. Enter your email (that is used in the main CareTime application) and click "Submit"

| Please ente | r your Consumer/Client Em | ail and click s | submit to veri | fy your details |
|-------------|---------------------------|-----------------|----------------|-----------------|
| Г           | masfamafiama              |                 | Dubanit        |                 |

- 5. You will be sent a verification code to your email which will be used to complete registration
- 6. Follow the steps provided in the email
- 7. If that email is not associated with your Client Profile in CareTime, you will see this screen:

| Please enter yo | our Consumer/Client Email, Job | Code, Agency ID and click search to find your details |
|-----------------|--------------------------------|-------------------------------------------------------|
|                 | email@email.com                | Job Code                                              |
|                 | Agency ID                      | Search                                                |

8. Enter your Job Code and Agency ID which will be provided by your agency, then click "Search"

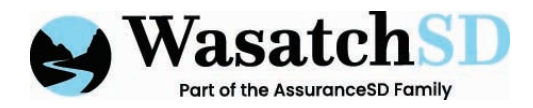

9. You will see this screen, click your name. The consumer name in the example is Test Job

|              | emai@email.com             | 9728                           |           |
|--------------|----------------------------|--------------------------------|-----------|
|              | 34                         | Search                         |           |
|              |                            |                                |           |
| 1 ro         | cord found for your Consun | ner/Client Search, please choo | se yours. |
| 1 : TEST JOB | Agency: 3                  | 4                              |           |
|              | Email: Abo                 | ove email will be used         |           |

- 10. Check your email for the verification code and enter it on the screen and click "Verify"
- 11. After successful verification, you will set your password. Your username will be your email